帳號登入後進入系統,彈出此訊息 preventive maintenance (提醒軟體維 護)→無法啟用 experiment window

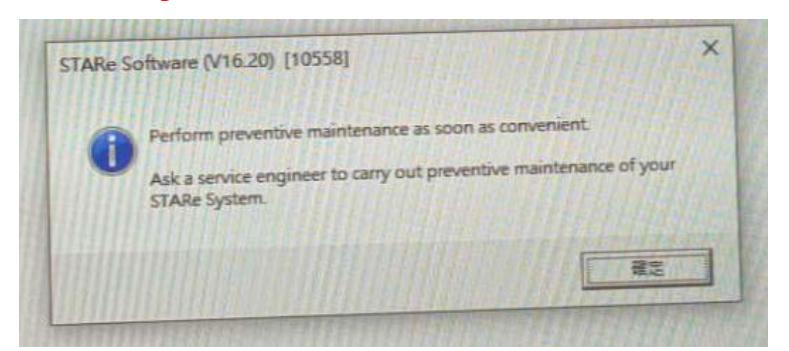

2. 點擊 install window

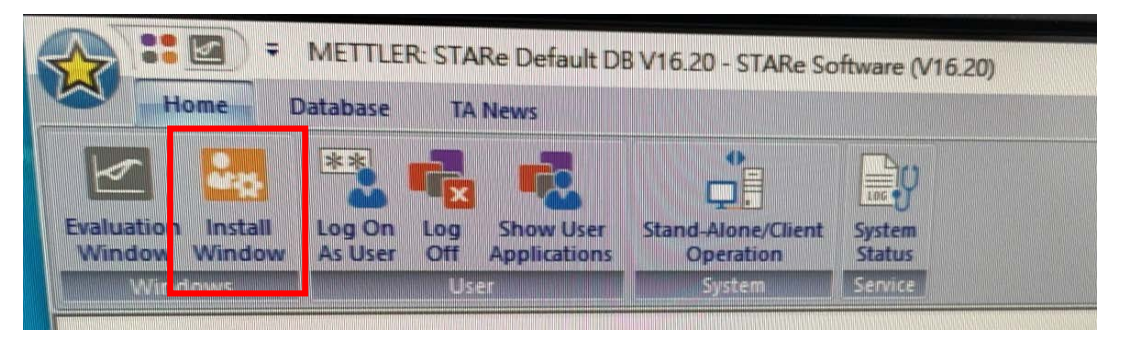

## 3. 點擊 system configuration

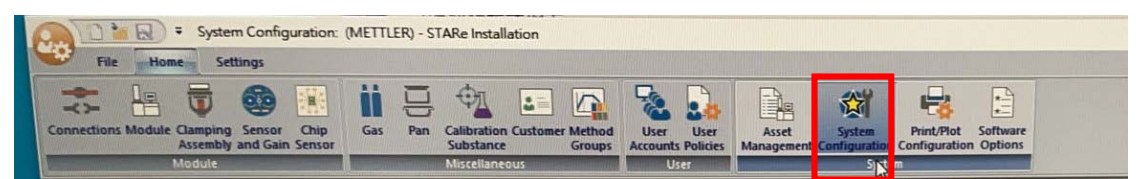

4. 將 global settings → Remind to perform preventive maintenance 取消勾選

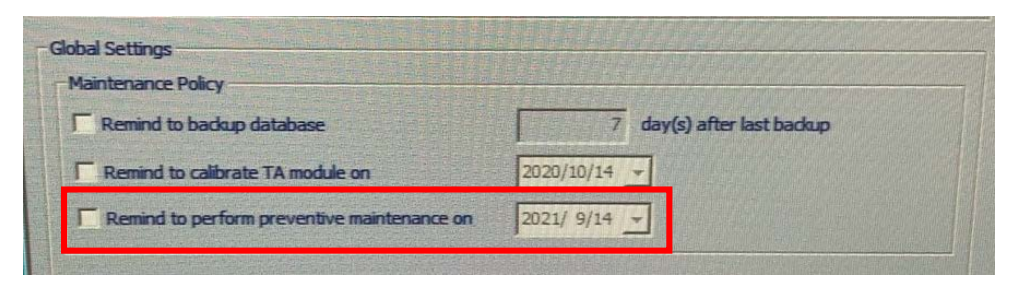